# **INSTRUCTIONS TO FILL IN YOUR LEARNING AGREEMENT ON ESSE3WEB**

UPDATED 08/05/2024

DEADLINES FOR FILLING IN YOUR FIRST L.A.:

- from 15.04.2024 to 31.05.2024 for students leaving for 1<sup>st</sup> sem/A.A.
- from 10.07.2024 to 15.01.2025 for students leaving for 2<sup>nd</sup> sem.

## DEADLINES FOR <u>EDITING</u> YOUR L.A.:

- **30.11.2024** for those attending 1<sup>st</sup> sem/A.A. for edits regarding 1<sup>st</sup> sem.
- **31.03.2025** for those attending 2<sup>nd</sup> sem/A.A. for edits regarding 2<sup>nd</sup> sem.

Starting from March 2022 UNIVPM is part of the network EWP (Erasmus Without Paper), which allows virtually exchanging data between partner universities, avoiding the use of paper documents. The change will happen gradually, but some functions are already active and included into Esse3 web, such as receiving course catalogues from host universities and virtual exchange of didactic offers. This is an informatic experiment, which will need to be tested for months and adjusted consequently. Therefore, these instructions will be continuously updated.

#### Indice:

- 1. FILLING IN YOUR LEARNING AGREEMENT ON ESSE3WEB
- 2. FILLING IN WINDOWS FOR YOUR FIRST LEARNING AGREEMENT (before departure)
- 3. GENERAL INSTRUCTIONS TO CORRECTLY FILL IN YOUR LEARNING AGREEMENT
- 4. UPLOADING FOREIGN ACTIVITIES
- 5. UPLOADING FOREIGN ACTIVITIES AS FREE CREDITS
- 6. UPLOADING UNIVPM ACTIVITIES TO BE VALIDATED
- 7. ASSOCIATING ACTIVITIES
- 8. ASSOCIATING INTEGRATED COURSES
- 9. UPLOADING CONTACTS OF EXTERNAL REFERENT
- **10. PRESENTING YOUR LEARNING AGREEMENT**
- **11. LEARNING AGREEMENT "DURING MOBILITY": CAMBIAMENTI**
- **12. LEARNING AGREEMENT STATUSES**
- 13. MANAGING YOUR LEARNING AGREEMENT OUTSIDE OF EWP

# 1. FILLING IN YOUR LEARNING AGREEMENT ON ESSE3WEB

Login with your password and select from the menu on the left under "International Mobility" the voice "Mobility Calls".

Click on the lens 🗟 to open the call for which you accepted the destination (the one with the GREEN dot).

| Studente                                    |                              |                                                                      |                                                                                                    |                                                    |       | HOME   |
|---------------------------------------------|------------------------------|----------------------------------------------------------------------|----------------------------------------------------------------------------------------------------|----------------------------------------------------|-------|--------|
|                                             | Elen                         | co Bandi di I                                                        | Nobilità Internazionale                                                                                                    |                                                    |       |        |
| 2                                           | Avviso<br>Si trat<br>Per gli | : queste funzionalit<br>ta di una simulazion<br>altri le procedure n | à sono in fase di sperimentazione da parte dell'Ateneo.<br>ne del bando dell'Ateneo già concluso e una piccola parte dei vincitori del bando in og<br>ecessarie non sono modificate, attenersi a quanto indicato dalla Ripartizione Relazio<br>Ambito mobilità: EXCHANGE PROGRAMS v | getto sono stati coinvolti.<br>oni Internazionali. |       |        |
| Area Riservata<br>Logout<br>Cambia Password |                              |                                                                      | Ricerca                                                                                                    |                                                    |       |        |
| elline Carriere                             | Mobil                        | ità Erasmus+ Study                                                   | y in Uscita                                                                                                    |                                                    |       |        |
| 0                                           | A.A.                         | Num. bando                                                           | Titolo                                                                                                    | Stato                                              | Stato | Azioni |
| Home - Dati Anagrafici                      |                              |                                                                      |                                                                                                    | bando                                              | iscr. |        |
| Segreteria                                  | 2017                         | 15                                                                   | 2 BANDO PROVA ERASMUS OUT 2017                                                                                                    | 6                                                  |       | 0      |
| Piano di Studio                             | 2017                         | 40                                                                   |                                                                                                    | Δ                                                  |       | ۹      |
| Carriera                                    | 2017                         | 10                                                                   | 5.0 Eramus+ Outgoing Study 2018 - Ingegneria (Erout1819)                                                                                                    | U                                                  | -     | 4      |
| Esami - Appelli                             | 72                           |                                                                      |                                                                                                    |                                                    |       | 1      |
| Tirocini e stage                            | Legen                        | da:                                                                  |                                                                                                    |                                                    |       |        |
| HomePage Stage                              |                              | Link esterno                                                         |                                                                                                    |                                                    | 4     |        |
| Aziende                                     | ⊙, _                         | Dettaglio/Iscrizione                                                 |                                                                                                    |                                                    |       |        |
| Opportunità                                 |                              | beetagaon isen zione                                                 | •                                                                                                    |                                                    |       |        |
| Le mie opportunità                          |                              | Iscritto al bando                                                    |                                                                                                    |                                                    |       |        |
| Le mie candidature                          |                              | Iscrizione non comp                                                  | oletata                                                                                                    |                                                    |       |        |
| Le mie ricerche salvate                     | 6 = 1                        | scrizioni aperte                                                     |                                                                                                    |                                                    |       |        |
| Gestione tirocini                           | 8 = 1                        | scrizioni chiuse                                                     |                                                                                                    |                                                    |       |        |
| Proposta di stage                           |                              |                                                                      |                                                                                                    |                                                    |       |        |
| Mobilità internazionale                     |                              |                                                                      |                                                                                                    |                                                    |       |        |
| Bandi di Mobilità                           |                              |                                                                      |                                                                                                    |                                                    |       |        |

# 2. FILLING IN WINDOWS FOR YOUR FIRST LEARNING AGREEMENT (before departure)

In order to fill in the first Learning Agreement, click on "Confirm assignation" to accept the destination you were given. Do not consider reliable the information about the rankings to be assigned to the leaving location. Later on, click on "go to learning agreement" respecting both UNIVPM's and the host university's deadlines.

| 3 - Pubblicazione dati Graduatoria                                                                                                    | ¥                           |
|----------------------------------------------------------------------------------------------------|-----------------------------|
| Di seguito vengono mostrate le informazioni sulla graduatoria                                                                                                    |                             |
| Graduatoria "5.0 Eramus+ Outgoing Study 2018 - ingegneria (ErOut1819)"                                                                                                    |                             |
| <ul> <li>Data elaborazione: 16/05/2018</li> <li>Posizione definitiva: 4</li> <li>Punti totali: 0</li> <li>Crediti totali: 0</li> <li>Stato: Assegnato</li> </ul>                                         |                             |
| 4 - Conferma della sede assegnata                                                                                                    | 6                           |
| E' possibile effettuare la conferma della sede dal 10/02/2018 al 31/05/2018                                                                                                    |                             |
| Sede Conferma Assegnazione Rinuncia Assegnazione Indietro                                                                                                    |                             |
| 3 - Pubblicazione dati Graduatoria                                                                                                    | ۷                           |
| Di seguito vengono mostrate le informazioni sulla graduatoria                                                                                                    |                             |
| Graduatoria "5.º Eramus+ Outgoing Study 2018 - ingegneria (ErOut1819)"<br>• Data elaborazione: 16/05/2018<br>• Posizione definitiva: 4<br>• Punti totali: 0<br>• Crediti totali: 0<br>• Stato: Assegnato |                             |
| 4 - Conferma della sede assegnata                                                                                                    | V                           |
| E' possibile effettuare la conferma della sede dal 10/02/2018 al 31/05/2018                                                                                                    |                             |
| = Sede                                                                                                    |                             |
| Destinazione Confermata                                                                                                    |                             |
| 5 - Compilazione Learning Agreement                                                                                                    | 6                           |
| E' possibile effettuare la prima compilazione del Learning Agreement dal 10/02/2018 al 31/05/2018<br>Non hai ancora compilato il il learning agreement.                                                  | • vai al learning agreement |
| Indietro                                                                                                    |                             |

#### 3. GENERAL INSTRUCTIONS ON HOW TO CORRECTLY FILL IN YOUR LEARNING AGREEMENT

When the host university is in EWP, it is signalled by a yellow bar on the top of the page.

This means that the exchanging of Learning Agreement and all its following changes will happen online: no document will have to be sent through mail to the host university. The student will be able to download a copy of the Learning Agreement sent through EWP but that will only be considered a draft and will not have the Erasmus Faculty Coordinator signature.

| Ateneo di destinazione integrato con EWP 🎻                                                  |
|---------------------------------------------------------------------------------------------|
| Stato Comunicazioni EWP     Dati recuperati dall'ateneo di destinazione il 23/03/2022 02:00 |
|                                                                                             |

If the host university is not on EWP (unlike the example up here, you won't find anything on the top of the page, in this case), the Learning Agreement exchange and all the following changes will take place by e-mail: the student will have to download the European format of the Learning Agreement approved by the Faculty Erasmus Coordinator and send it to the host university. The signed L.A. must be uploaded on Esse3 in the attachment section of the Learning Agreement.

On the page "Fill in the Learning Agreement" in the Table A on the left you need to put the "activities to be completed abroad" and in the Table B on the right you must find the UNIVPM activities you want to validate at the end of your mobility.

As a norm, **Table A must have a number of credits higher or equal compared to the one in Table B**, but it's better to keep in mind any instruction given by the Faculty Erasmus Coordinators for each Faculty/Department.

Students from the Faculty of Economics can read <u>here</u> further information about this. Students from the Faculty of Medicine must keep the Vademecum for mobility in mind.

In Table B you may put:

All the courses already in your libretto: max 30 CFU per semester, to max 60 CFU for a year.
 If needed, you can put in courses that are not in your libretto, but are offered by your Degree Course or the university's didactic offer: in this case, the student must change their Study Plan so that it presents all the courses chosen for the l.a.
 Only activities that are both in the LA and the Librette can be validated.

Only activities that are both in the L.A. and the Libretto can be validated.

- Free choice courses (credits of choice), if the Study Plan allows it.
- Final work: preparing your final work abroad, for which the number of CFU validated will be the same as the Italian ones minus 1.
   In this case, it is mandatory to fill in the form "request of thesis" that you can find in the forms for your mobility

a.y. This request must be uploaded on Esse3, filled in and signed, in PDF format, in the attachment section of the Learning Agreement.

#### • Traineeship (internship)

**It is mandatory** to fill in the form "request of traineeship" that you can find in the forms for your mobility a.y. This request must be uploaded on Esse3, filled in and signed, in PDF format, in the attachment section of the Learning Agreement.

After completing all the necessary associations, the student can add **notes** useful for the evaluation of their L.A. by the Coordinator.

| Note                                                                                      |              |
|-------------------------------------------------------------------------------------------|--------------|
| Note dello studente - possono essere inserite dopo aver cliccato "presenta il learning ag | reement"     |
|                                                                                           | $\checkmark$ |
| Associa annulla Esci Presenta il Learning Agreement Stampa Riepilogo                      |              |

Once the student submit the Learning Agreement, the state will go **from "draft"** (bozza) **to "presented"** (presentato), only in this state it will be visible to the Faculty Erasmus Coordinator that will evaluate it.

**The student can delete the l.a.** if its state is "draft", **but never** when the status is "presented", "approved" (approvato) or "rejected" (rifiutato).

| Cancellazione Learning Agreement  Attenzione Verrà effettuata la cancellazione del Learning Agreement precedente Per procedere con la cancellazione premi il pulsante "Cancella Learni Per annullare l'operazione premi il pulsante "Esci". | emente visualizzato.<br>ng Agreement". |               |                         |  |
|----------------------------------------------------------------------------------------------------|----------------------------------------|---------------|-------------------------|--|
| Cancella Learning Agreement Esci                                                                                                    |                                        |               |                         |  |
| Note dello studente:                                                                                                    |                                        |               |                         |  |
| socia annulla Esci Presenta il Learning Agreemen                                                                                                    | Stampa Riepilogo                       | Elimina Bozza | Gestisci Ref. Straniero |  |

# 4. UPLOADING FOREIGN COURSES

The student can start the filling in by writing:

- The code (if known),
- The foreign course's name,
- The number of credits ECTS (1 CFU = 1 ECTS),
- flag "AD non associabile (TAF D)": only for activities with credits of choice (see point 5)
- semester when you will follow the course,
- link to the program of the foreign course (from the host university's website).

Always click on "Confirm" for each activity you put.

**For final work preparation:** in table A, you need to put "Thesis work" as foreign activity if you're in bachelor's course, or "Master Thesis work" if you are in master's course. Only associate it to the corresponding UNIVPM activity "Prova finale".

**For traineeship:** in table A, put "Traineeship" as foreign activity and only associate it to the corresponding UNIVPM activity "Tirocinio".

ATTENTION: students enrolled in a course from bachelor's degree who will go on mobility during their master's degree must upload all foreign activities as "AD non associabile (TAF D)" and the professor's approval will be a "conditioned approvation". It is recommended to put the course from the master's degree in the notes and (if necessary) the department to which the student would like to enroll to during the mobility year.

After enrolling to the master's course, the student must send an e-mail to <u>erasmus.outging@univpm.it</u> to communicate the new matriculation number and request the update to their career in the international mobility section on Esse3. Moreover, the student will have to submit a new Learning Agreement, associating the foreign activity with the ones in the libretto.

# Compilazione Learning Agreement

| Inserimento Attività esterna da a                                                                                                    | ssociare                                                                           |
|----------------------------------------------------------------------------------------------------|------------------------------------------------------------------------------------|
| Inserire una nuova attività selezionandola da<br>Premere il pulsante "Conferma" per salvare i<br>Premere "Esci" per rinunciare all'operazione. | alla lista oppure digitandone la descrizione se non presente nella lista.<br>dati. |
| Codice della AD:                                                                                                    |                                                                                    |
| Descrizione AD:                                                                                                    | Prova 123                                                                          |
| CFU (Crediti ECTS):                                                                                                    | 5.5 (usa il punto per i decimali. Es: 20500.30)                                    |
| AD non associabile (TAF D):                                                                                                    |                                                                                    |
| Periodo di sostenimento:                                                                                                    | Seleziona un periodo 🗸                                                             |
| Link web programma AD:                                                                                                    |                                                                                    |
| Conferma annulla Esci                                                                                                    |                                                                                    |
|                                                                                                    |                                                                                    |
|                                                                                                    |                                                                                    |

# 5. UPLOADING FOREIGN ACTIVITIES AS FREE CREDITS

For those activities of choice (credits of choice) for which you cannot associate any UNIVPM activity, you need to put the foreign activity flagging "AD non associabile (TAF D)".

You must always put the course code (if available), the foreign activity's name, the number of ECTS credits, in what semester the course takes place, and the link to the program.

Agriculture or Sciences students who will use the free credits will have to choose one or more foreign activities as "Ad non associabile". Upon their return, during validation, the activity attended abroad will be recognized in the libretto.

| Compilazione Learning Agreem                                                                                                    | nent                                                                              |
|----------------------------------------------------------------------------------------------------|-----------------------------------------------------------------------------------|
| Inserimento Attività esterna da as                                                                                                    | sociare                                                                           |
| Inserire una nuova attività selezionandola da<br>Premere il pulsante "Conferma" per salvare i<br>Premere "Esci" per rinunciare all'operazione. | lla lista oppure digitandone la descrizione se non presente nella lista.<br>dati. |
| Codice della AD:                                                                                                    |                                                                                   |
| Descrizione AD:                                                                                                    | Prova 123                                                                         |
| CFU (Crediti ECTS):                                                                                                    | 5.5 (usa il punto per i decimali. Es: 20500.30)                                   |
| AD non associabile (TAF D):                                                                                                    |                                                                                   |
| Periodo di sostenimento:                                                                                                    | Seleziona un periodo 🗸                                                            |
| Link web programma AD:                                                                                                    |                                                                                   |
| Conferma annulla Esci                                                                                                    |                                                                                   |
|                                                                                                    |                                                                                   |
|                                                                                                    |                                                                                   |

# 6. UPLOADING UNIVPM ACTIVITIES TO BE VALIDATED

After choosing all the activities to be attended abroad, it is important to choose the linked Italian activities to be validate ("Attività interne" in your Libretto on Esse3).

If some of the activities are not in the libretto you can add them choosing "**add activities**" (Aggiungi attività) from the list of activities available in your Degree Course (offerta CdS), the recommended choice, or from the ones offered by the University.

Any activity available in your L.A. must be available in your libretto and therefore in your Study Plan (Piano di Studi) as well. If this doesn't happen, the student must change their Study Plan. **Only the activities available in your L.A. and libretto can be validated.** 

| Descrizione                      |                            | CFU       | Sel.     |
|----------------------------------|----------------------------|-----------|----------|
| 3S003 - MATEMATICA               |                            | 8         |          |
| 3S005 - FISICA                   |                            | 8         |          |
| 3S007 - LINGUA INGLESE           |                            | 4         |          |
| 3S060 - ZOOLOGIA                 |                            | 8         |          |
| 3S231 - BOTANICA                 |                            | 8         |          |
| 3S258 - CITOLOGIA ED ISTOLOGIA   |                            | 8         |          |
| W000474 - OFA - BIOLOGIA         |                            | 0         |          |
| W000475 - OFA - FISICA           |                            | 0         |          |
| W000476 - OFA - MATEMATICA       |                            | 0         |          |
| W000859 - CORSO INTEGRATO: CHIMI | CAI                        | 9         |          |
| ttività da off. del CDS          |                            | 🕂 Aggiung | i Attivi |
| Descrizione                      | CFU                        | Sel.      |          |
| Non è stata caricat              | a nessuna AD da Offerta in | tabella.  |          |

#### Compilazione Learning Agreement

| Inserimento attività interna                                                                                                    |                                                                          |
|----------------------------------------------------------------------------------------------------|--------------------------------------------------------------------------|
| Inserire una nuova attività selezionandola dalla list<br>Premere il pulsante "Conferma" per salvare i dati.<br>Premere "Esci" per rinunciare all'operazione. | a delle AD da offerta.                                                   |
| Tipo di Offerta                                                                                                    | 🔿 Offerta CDS 💿 Offerta Ateneo (per attività didattiche a scelta libera) |
| Facoltà /Dipartimento:                                                                                                    | Seleziona una Facoltà /Dipartimento                                      |
| Corso di Studi:                                                                                                    | Seleziona un Corso di Studi                                              |
| Percorso di Studi:                                                                                                    | Seleziona un Percorso di Studi                                           |
| Anno di Offerta:                                                                                                    | Seleziona un Anno                                                        |
| Attività Didattica da Offerta:                                                                                                    | Seleziona un'attivitÃ                                                    |
| Conferma annulla Esci                                                                                                    |                                                                          |

# 7. ASSOCIATING ACTIVITIES

There are different possible types of association. For example: one foreign exam validates a UNIVPM one; two foreign exams validate one from UNIVPM, or vice versa.

Activities that are not associated are considered as activities out of Study Plan ("fuori piano") and therefore cannot be validated, unless they are "AD non associabile (TAF D)".

It is always necessary to CONFIRM every single association.

**To prepare final work:** in table A, as foreign activity, indicate "Thesis work" for bachelor's degree or "Master Thesis work" for master degree, and only associate it with UNIVPM activity "Prova finale".

**For traineeship:** in table A, as foreign activity, indicate "Traineeship" and only associate it with UNIVPM activity "Tirocinio".

**Students MUST remember to upload on Esse3 the request for final work/traineeship** (richiesta di tesi/tirocinio) **in the section for attachments of the L.A.** 

| Inserire una nuova attività selezionan<br>Premere il pulsante "Conferma" per sa | Idola dalla lista delle AD da offerta.<br>alvare i dati. |  |
|---------------------------------------------------------------------------------|----------------------------------------------------------|--|
| Anno di Offerta:                                                                | 2018/2010                                                |  |
| Attività Didattica da Offerta:                                                  | 3S591 - FARMACOLOGIA [cfu: 6]                            |  |

#### **ESEMPIO N. 1**

| Codice  | Descrizione                                                                      | Periodo                                                       | CFU                |   | Descrizione                                             | CFU      | Info |
|---------|----------------------------------------------------------------------------------|---------------------------------------------------------------|--------------------|---|---------------------------------------------------------|----------|------|
|         | Introduction to Transportation<br>Planning                                       | Primo<br>Semestre                                             | 3                  |   | 51172 - INFRASTRUTTURE VIARIE URBANE E<br>METROPOLITANE | 6        |      |
|         | Road Design - part I                                                             | Primo<br>Semestre                                             | 3                  |   |                                                         |          |      |
| ssociaz | cione 3                                                                          |                                                               |                    |   |                                                         |          |      |
|         |                                                                                  |                                                               |                    |   |                                                         |          |      |
| Codice  | Descrizione                                                                      | Periodo                                                       | CFU                | • | Descrizione                                             | CFU      | Info |
| Codice  | Descrizione<br>Bridges II                                                        | Periodo<br>Primo Semestre                                     | CFU<br>3           | • | Descrizione<br>51173 - TEORIA E PROGETTO DEI PONTI      | CFU<br>9 | Info |
| Codice  | Descrizione<br>Bridges II<br>Timber Structures II                                | Periodo<br>Primo Semestre<br>Primo Semestre                   | CFU<br>3<br>2      | • | Descrizione<br>51173 - TEORIA E PROGETTO DEI PONTI      | CFU<br>9 | Info |
| Codice  | Descrizione<br>Bridges II<br>Timber Structures II<br>Special Concrete Structures | Periodo<br>Primo Semestre<br>Primo Semestre<br>Primo Semestre | CFU<br>3<br>2<br>2 | • | Descrizione<br>51173 - TEORIA E PROGETTO DEI PONTI      | CFU<br>9 | Info |

#### ESEMPIO N. 2

| ssociaz            | zione 1                                                                                                    |     |                                               |                         |              |     | T Rimu                                                          | ovi Assoc             | iazion          |
|--------------------|----------------------------------------------------------------------------------------------------|-----|-----------------------------------------------|-------------------------|--------------|-----|-----------------------------------------------------------------|-----------------------|-----------------|
| Codice             | Descrizione                                                                                                    | SSD | Periodo                                       | CFU                     | Progr.       |     | Descrizione                                                     | CFU                   | Info            |
|                    | Introduction to                                                                                                    |     |                                               | 3                       | AU           |     | 51172 - INFRASTRUTTURE VIARIE URBANE E<br>METROPOLITANE         | 6                     |                 |
|                    | Transportation Planning                                                                                                    |     | <b>B</b> ++++++++++++++++++++++++++++++++++++ |                         |              |     | 51173 - TEORIA E PROGETTO DEI PONTI                             | 9                     |                 |
|                    | Road Design - part I                                                                                                    | ļ   |                                               | 3                       |              |     |                                                                 |                       |                 |
|                    | Timber Structures II                                                                                                    |     |                                               | 2                       |              |     |                                                                 |                       |                 |
|                    | Consist Consults Churchurge                                                                                                    |     |                                               | 2                       |              |     |                                                                 |                       |                 |
|                    | Special Concrete Structures                                                                                                    |     |                                               |                         |              | - I |                                                                 |                       |                 |
|                    | Special Metal Structures                                                                                                    |     |                                               | 2                       |              |     | Rimu                                                            | ovi Assoc             | iazion          |
| Associaz<br>Codice | Special Metal Structures<br>zione 2<br>Descrizione                                                                                                    | SSD | Periodo                                       | 2<br>CFU                | Progr.       | •   | Descrizione                                                     | ovi Assoc<br>CFU      | iazione<br>Info |
| Associaz<br>Codice | Special Metal Structures Special Metal Structures Zione 2 Descrizione Environment Protection in Civil Engineering                                                                                                    | SSD | Periodo                                       | 2<br>CFU<br>2           | Progr.<br>AD | ••• | Descrizione<br>20689 - PROTEZIONE IDRAULICA DEL TERRITORIO      | ovi Assoc<br>CFU<br>9 | iazione<br>Info |
| Associaz<br>Codice | Special Concrete Structures<br>Special Metal Structures<br>zione 2<br>Descrizione<br>Environment Protection in<br>Civil Engineering<br>Applications of Computer<br>Science to Building Structures                                                   | SSD | Periodo                                       | 2<br>CFU<br>2<br>2      | Progr.<br>AD |     | Rimu  Descrizione  20689 - PROTEZIONE IDRAULICA DEL TERRITORIO  | ovi Assoc<br>CFU<br>9 | Info            |
| Codice             | Special Concrete Structures<br>Special Metal Structures<br>zione 2<br>Descrizione<br>Environment Protection in<br>Civil Engineering<br>Applications of Computer<br>Science to Building Structures<br>Ecology                                        | SSD | Periodo                                       | 2<br>CFU<br>2<br>2<br>2 | Progr.<br>AD | ··· | Rimu  Descrizione  20689 - PROTEZIONE IDRAULICA DEL TERRITORIO  | OVI ASSOC             | Info            |
| Codice             | Special Concrete Structures<br>Special Metal Structures<br>zione 2<br>Descrizione<br>Environment Protection in<br>Civil Engineering<br>Applications of Computer<br>Science to Building Structures<br>Ecology<br>Economics and Project<br>Management | SSD | Periodo                                       | 2<br>CFU<br>2<br>2<br>3 | Progr.<br>AD |     | Descrizione         20689 - PROTEZIONE IDRAULICA DEL TERRITORIO | CFU<br>9              | Info            |

# **ESEMPIO N.3**

| ssociaz | ione 3      |     |                |     |           |   |                      | 🔟 Rimuovi / | Associazi                               |
|---------|-------------|-----|----------------|-----|-----------|---|----------------------|-------------|-----------------------------------------|
| Codice  | Descrizione | SSD | Periodo        | CFU | Progr. AD |   | Descrizione          | CFU         | Info                                    |
|         | Thesis      |     | Primo Semestre | 15  |           | 1 | 3I190 - PROVA FINALE | 12          | 111(111)(11)(11)(11)(11)(11)(11)(11)(11 |

# 8. ASSOCIATING INTEGRATED COURSES

If a foreign activity is associated to an integrated course ("corso integrato") available in the student's libretto, it is necessary to select the entire course: it is not possible to choose or validate the single parts that make up the integrated course.

# 9. UPLOADING CONTACTS OF EXTERNAL REFERENT

# **Every I.a.** sent through EWP **must contain the** <u>exact</u> contacts of the person in charge of approving the Learning Agreement at the host university once they receive it.

ATTENTION: if the insert data is not correct, the L.A. might not be correctly sent to the host university.

To put the referent's data, you need to use the button "Gestisci Ref. Straniero".

The referent's name might already appear on Esse3web, so you need to check if the data is correct and change it if necessary.

If the name does not appear, the student has to put it themselves.

If the student does not know what data to put, ask the host university for name, surname and e-mail address of the person in charge of signing the L.A. at their university.

|         |         | N    | lote dello studente:           |                  |               |                         |  |
|---------|---------|------|--------------------------------|------------------|---------------|-------------------------|--|
|         |         |      |                                |                  |               |                         |  |
|         |         |      |                                |                  |               | ↓<br>↓                  |  |
| Associa | annulla | Esci | Presenta il Learning Agreement | Stampa Riepilogo | Elimina Bozza | Gestisci Ref. Straniero |  |

| _ Dati Generali                             |                                                                          |
|---------------------------------------------|--------------------------------------------------------------------------|
| Bando di riferimento                        | ING 073 - LT - Erasmus+ Studio Outgoing (UE) A.A. 2023/2024              |
| Anno Accademico mobilità                    | 2023/2024                                                                |
| Destinazione                                | (E VALENCIO2) UNIVERSITAT POLITECNICA DE VALENCIA - ETSICCP(Codice 0732) |
| Area Disciplinare                           | Building and civil engineering                                           |
| Stato Graduatoria                           | Avviato a destinazione                                                   |
| Data inizio compilazione Learning Agreement | 27/04/2023 12:43                                                         |
| Data ultima modifica Learning Agreement     | 27/04/2023 12:45                                                         |
| Stato Learning Agreement                    | Bozza                                                                    |
| Docente Responsabile Learning Agreement     | DAVID SCARADOZZI                                                         |
| Referente Straniero Learning Agreement      | PASCAL PEDRO (P.PASCAL@UVAES.ES)                                         |

A ----

# Compilazione Learning Agreement

| <ul> <li>Gestione referente stra</li> </ul>                                                         | niero                                                                                                    |
|----------------------------------------------------------------------------------------------------|----------------------------------------------------------------------------------------------------|
| Inserire un nuovo referente str<br>Premere il pulsante "Conferma<br>Premere "Esci" per rinunciare a | aniero selezionandolo dalla lista, se visualizzata, oppure digitandone le informazioni se non presente nella lista.<br>" per salvare i dati.<br>all'operazione. |
| Referente Straniero:                                                                                | PASCAL PEDRO ~                                                                                                    |
|                                                                                                    | oppure inseriscilo manualmente usando i campi qui sotto:                                                                                                    |
| Nome:                                                                                               |                                                                                                    |
| Cognome:                                                                                            |                                                                                                    |
| Indirizzo Email:                                                                                    |                                                                                                    |
| Conferma annulla E                                                                                  | Esci                                                                                                    |
|                                                                                                    |                                                                                                    |

# Compilazione Learning Agreement

| Gestione referente straniero                                                                                                    |                                                                                        |
|----------------------------------------------------------------------------------------------------|----------------------------------------------------------------------------------------|
| destione reference sciamero                                                                                                    |                                                                                        |
| Inserire un nuovo referente straniero selezionandolo dalla l<br>Premere il pulsante "Conferma" per salvare i dati.<br>Premere "Esci" per rinunciare all'operazione. | ista, se visualizzata, oppure digitandone le informazioni se non presente nella lista. |
| Nome:                                                                                                    | Mickey                                                                                 |
| Cognome:                                                                                                    | Mouse                                                                                  |
| Indirizzo Email:                                                                                                    | m.mouse@disney.it                                                                      |
| Conferma annulla Esci                                                                                                    |                                                                                        |

# **10. SUBMITTING YOUR LEARNING AGREEMENT**

Once all associations are done, click on the button "**Submit Learning Agreement**" (Presenta Learning Agreement), at this point it is possible to indicate your language level and any **NOTE** if you need it.

Afterwards, you need to click on "**Confirm Learning Agreement**" (Conferma learning agreement): at any step you can always check the recapitulation by clicking on "**Print recapitulation**" (Stampa riepilogo) to check that the activities are properly associated.

# In the following cases you MUST add notes:

- The student enrolled to a bachelor's degree course is submitting a L.A. for a Master's degree course (see point n. 4),
- A foreign activity is added as "fuori piano", not validable.

To present the Learning Agreement so that it shows on the professor's Esse3Web page as well, you must click on "Conferma Learning Agreement", after adding any necessary note. Once the Learning Agreement is confirmed, we recommend to always save a PDF copy of the recapitulation and the European Standard.

# When the I.a. is rejected by the Internal Coordinator (departmental Coordinator) the student will have to submit a new one, following the notes put by the Professor.

| resenta                   | Learning Agreem      | ient                   |                                |      |           |              |
|---------------------------|----------------------|------------------------|--------------------------------|------|-----------|--------------|
| er presenta<br>ttività da | sostenere all'estero | nt premere il pulsante | "Conferma Learning Agreement". | CEII | Progr AD  | AD associata |
| Codico                    |                      | 330                    | Periodo                        | CIU  | Progi. AD | AD associata |
| Codice                    | Prova 123            |                        | Primo Semestre                 | 6    | <u></u>   | Ī            |
| Codice                    | Prova 123            |                        | Primo Semestre                 | 6    |           | ×            |

| Prova crediti TAF D       Primo Semestre       5         Totale CFU         Associazione 2       Descrizione       Periodo       CFU       Descrizione       CFU       Infer         Model       Prova 789       Primo Semestre       5       MT158 - INFERMIERISTICA APPLICATA ALLA MEDICINA<br>INTERNA GENERALE , GERIATRICA E CHIRURGICA       5       2         associazione 3         Codice       Descrizione       Periodo       CFU       Periodo       CFU       MT158 - INFERMIERISTICA APPLICATA ALLA MEDICINA<br>INTERNA GENERALE , GERIATRICA E CHIRURGICA       5       2         associazione 3         Codice       Descrizione       CFU       MT148 - MEDICINA INTERNA, MALATTIE INFETTIVE E<br>FARMACOLOGIA E RADIOPROTEZIONE       10       2         Totale CFU: 17                                                                                                    | cource                      | Descrizione            | ð                         | SSD            | P | Periodo CFU Progr. A                                                                         | D      |      |
|----------------------------------------------------------------------------------------------------|-----------------------------|------------------------|---------------------------|----------------|---|----------------------------------------------------------------------------------------------|--------|------|
| Inter CFU associazione 2<br>Codice Descrizione Periodo CFU<br>Prova 789 Primo Semestre 5<br>Sociazione 3<br>Codice Descrizione Periodo CFU<br>Prova 123 Primo Semestre 6<br>Prova 456 Primo Semestre 6<br>Totale CFU: 17 Totale CFU: 10 E                                                                                                    |                             | Prova credi            | ti TAF D                  |                | P | Primo Semestre 5                                                                             |        |      |
| Codice       Descrizione       Periodo       CFU       Info         Prova 789       Primo Semestre       5       MT158 - INFERMIERISTICA APPLICATA ALLA MEDICINA<br>INTERNA GENERALE , GERIATRICA E CHIRURGICA       5       2         associazione 3       Codice       Descrizione       Periodo       CFU       Info         MT148 - MEDICINA INTERNA, MALATTIE INFETTIVE E<br>Prova 456       Primo Semestre       6       MT148 - MEDICINA INTERNA, MALATTIE INFETTIVE E<br>FARMACOLOGIA E RADIOPROTEZIONE       10       2         Totale CFU: 17       Totale CFU:       10       2       10       2                                                                                                    | ssociazio                   | one 2                  |                           |                |   |                                                                                              | Totale | CFU: |
| Prova 789       Primo Semestre       5       MT158 - INFERMIERIS TICA APPLICATA ALLA MEDICINA<br>INTERNA GENERALE , GERIATRICA E CHIRURGICA       5       6         associazione 3       Secrizione       Periodo       CFU       Inference       MT148 - MEDICINA INTERNA, MALATTIE INFETTIVE E<br>FARMACOLOGIA E RADIOPROTEZIONE       10       10       10       10       10       10       10       10       10       10       10       10       10       10       10       10       10       10       10       10       10       10       10       10       10       10       10       10       10       10       10       10       10       10       10       10       10       10       10       10       10       10       10       10       10       10       10       10       10       10       10       10       10       10       10       10       10       10       10       10       10       10       10       10       10       10       10       10       10       10       10       10       10       10       10       10       10       10       10       10       10       10       10       10       10       10       10       1                                                                                                    | Codice                      | Descrizione            | Periodo                   | CFU            | • | Descrizione                                                                                  | CFU    | Info |
| Associazione 3<br>Codice Descrizione Periodo CFU<br>Prova 123 Primo Semestre 6<br>Prova 456 Primo Semestre 6<br>Totale CFU: 17 Totale CFU: 17 Cotale CFU: 17 Cotale |                             | Prova 789              | Primo Semestre            | 5              |   | MT158 - INFERMIERISTICA APPLICATA ALLA MEDICINA<br>INTERNA GENERALE, GERIATRICA E CHIRURGICA | 5      | 2    |
| Prova 123     Primo Semestre     0       Prova 456     Primo Semestre     6       Totale CFU: 17     Totale CFU: 17                                                                                                    | Codice                      | Descrizione            | Periodo<br>Primo Somostro | CFU            | • | Descrizione<br>MT148 - MEDICINA INTERNA, MALATTIE INFETTIVE E                                |        | Info |
| Codice       Descrizione       Periodo       CFU       Descrizione       CFU       Info         Prova 123       Primo Semestre       6       MT148 - MEDICINA INTERNA, MALATTIE INFETTIVE E<br>FARMACOLOGIA E RADIOPROTEZIONE       10       10       10       10       10       10       10       10       10       10       10       10       10       10       10       10       10       10       10       10       10       10       10       10       10       10       10       10       10       10       10       10       10       10       10       10       10       10       10       10       10       10       10       10       10       10       10       10       10       10       10       10       10       10       10       10       10       10       10       10       10       10       10       10       10       10       10       10       10       10       10       10       10       10       10       10       10       10       10       10       10       10       10       10       10       10       10       10       10       10       10       10       10                                                                                                    | ssociazio                   | ne 3                   |                           |                |   |                                                                                              |        |      |
| Totale CFU: 17 Totale CFU:                                                                                                    | F                           | Prova 123<br>Prova 456 | Primo Semestre            | 6              |   | MT148 - MEDICINA INTERNA, MALATTIE INFETTIVE E<br>FARMACOLOGIA E RADIOPROTEZIONE             | 10     | 8    |
| I I I I I I I I I I I I I I I I I I I                                                                                                    | lote                        |                        | 1                         | Totale CFU: 17 | • |                                                                                              | Totale | CFU: |
|                                                                                                    |                             | studente:              |                           |                |   |                                                                                              |        |      |
| ote dello studente:                                                                                                    | lote dello :                |                        |                           |                |   |                                                                                              |        |      |
| iote dello studente:                                                                                                    | lote dello :                |                        |                           |                |   |                                                                                              |        |      |
| iote dello studente:<br>.::<br>ote del docente:                                                                                                    | iote dello :<br>iote del do | ocente:                |                           |                |   |                                                                                              |        |      |
| ote del docente:                                                                                                    | lote dello s                | ocente:                |                           |                |   | it.                                                                                          |        |      |

# 11. LEARNING AGREEMENT "DURING MOBILITY: EDITS

The student has the chance, after the first Learning Agreement is approved, to present a new one with the necessary changes, by the following deadlines:

30.11.2023 during I sem/A.Y. for edits about the I sem.

31.03.2024 during II sem/A.A. for edits about the II sem.

To edit the Learning Agreement, you need to present a **new Learning Agreement** (the button is at the end of the page) and follow the same process described before, deleting the associations and activities you don't want to take, adding other. To delete associations and foreign activities you need to use the "trash" icon.

The updated Learning Agreement must be approved by the professor and the host University so that the activity will be validated.

We recommend making your edits long before the provisory date of the end of your mobility. It is NOT POSSIBLE to edit your I.a. AFTER your mobility has ended.

#### 12. LEARNING AGREEMENT STATUSES IN EWP

- **BOZZA = DRAFT** when the Learning Agreement is being elaborated by the student (the draft can be deleted).
- **PRESENTATO** = **PRESENTED** when the student has presented the Learning Agreement and it is visible on the professor's web page (the l.a. cannot be edited).
- **REVISIONE = REVIEWING** when the Learning Agreement is being reviewed by the professor.
- APPROVATO INTERNAMENTE = APPROVED INTERNALLY when the Learning Agreement has been approved by the UNIVPM professor.

You can check if the Learning Agreement has been received by the host University in the light blue box. When you find the writing "data correctly recovered by the host university" (dati recuperati correttamente dall'ateneo di destinazione) and it has been at least 10 days since the l.a. was sent, it is better to check that the l.a. has been received by the partner university sending an e-mail to the person in charge of l.a. at the host university. If the l.a. has not been sent, the student must get in touch with the IRO UNIVPM to fix the problem.

| Ateneo di destinazion                                                                      | e integrato con EWP 🚀                                       |
|--------------------------------------------------------------------------------------------|-------------------------------------------------------------|
| Stato Comunicazioni EWP<br>Dati recuperati dall'ateneo di destinazione il 12/05/2023 03:01 |                                                             |
| YOUSSEF RAMADAN MOHAMED RAMADAN MANSOUR - [MAT. 1113364]                                   |                                                             |
| Compilazione Learning Agreement                                                            |                                                             |
| Dati Generali                                                                              |                                                             |
| Bando di riferimento                                                                       | ING 071 - LM - Erasmus+ Studio Outgoing (UE) A.A. 2023/2024 |
| Anno Accademico mobilità                                                                   | 2023/2024                                                   |
| Destinazione                                                                               | (PL LUBLINO3) POLITECHNIKA LUBELSKA                         |
| Area Disciplinare                                                                          | Mechanics and metal trades                                  |
| Stato Graduatoria                                                                          | Avviato a destinazione                                      |
| Periodo di mobilità                                                                        | Primo Semestre                                              |
| Date Periodo                                                                               | Dal 10/09/2023 al 09/03/2024                                |
| Data inizio compilazione Learning Agreement                                                | 05/05/2023 11:50                                            |
| Data ultima modifica Learning Agreement                                                    | 11/05/2023 11:51                                            |
| Stato Learning Agreement                                                                   | Questo learning agreement è stato approvato internamente    |
| Docente Responsabile Learning Agreement                                                    | DAVID SCARADOZZI                                            |
| Referente Straniero Learning Agreement                                                     |                                                             |

**ATTENTION:** the status "internally approved" does not change when the host university won't accept the I.a. . If the Learning Agreement is rejected by the host university, the student will receive an e-mail with a comment in the notes. The student will now be able to submit a new I.a.

| Stato Comunicazioni EWP E stato ricevuto un commento dall'ateneo di destinazione. Per il dettaglio fare riferimento all'area delle "Note".  ANULL GNAGA - [MAT. 1114392] Compilazione Learning Agreement Dati Generali Bando di riferimento Anno Accademico mobilità Destinazione Arao Discipilare Stato Graduatoria Periodo di mobilità Date Periodo Data inizio compliazione Learning Agreement                                                                                                    | ING 071 - LM - Erasmus+ Studio Outgoing (UE) A A. 2023/2024<br>2023/2024<br>(8 GENTO1 UNIVERSITEIT GENT<br>Engineering and engineering trades not elsewhere classified<br>Avviato a destinazione<br>Dal 25/09/2023 al 24/02/2024   |
|----------------------------------------------------------------------------------------------------|----------------------------------------------------------------------------------------------------|
| IANUEL GNAGA - [MAT. 1114392]<br>ompilazione Learning Agreement<br>Dati Generali<br>Bando di riferimento<br>Anno Accademico mobilità<br>Destinazione<br>Area Discipliare<br>Stato Graduatoria<br>Periodo di mobilità<br>Data Periodo<br>Data Inizio compilazione Learning Agreement                                                                                                    | ING 071 - LM - Erasmus+ Studio Outgoing (UE) A.A. 2023/2024<br>(B.GENTO1) UNIVERSITEIT GENT<br>Engineering and engineering trades not elsewhere classified<br>Avviato a destinazione<br>Dal 25/09/2023 al 24/02/2024               |
| mpilazione Learning Agreement Dati Generali Bando di riterimento Anno Accademico mobilità Destinazione Stato Graduatoria Periodo di mobilità Date Periodo Data inizio compilazione Learning Agreement                                                                                                    | ING 071 - LM - Erasmus+ Studio Outgoing (UE) A A. 2023/2024<br>2023/2024<br>(B GENT01) UNIVERSITEIT GENT<br>Engineering and engineering trades not elsewhere classified<br>Avviato a destinazione<br>Dal 25/09/2023 al 24/02/2024  |
| Dati Generali Bando di riferimento Anno Accademico mobilità Destinazione Area Disciplinare Stato Graduatoria Periodo di mobilità Date Periodo Date Periodo Date Orginale Date Orginale Date Orginale Date Date Stato State State Sta | ING 071 - LM - Erasmus+ Studio Outgoing (UE) A A. 2023/2024<br>2023/2024<br>(B GENTO 1) UNIVERSITEIT GENT<br>Engineering and engineering trades not elsewhere classified<br>Avviato a destinazione<br>Dal 25/09/2023 al 24/02/2024 |
| Bando di riferimento<br>Anno Accademico mobilità<br>Destinazione<br>Area Diaciplinare<br>Stato Graduatoria<br>Periodo di mobilità<br>Date Periodo<br>Data Inizio compilazione Learning Agreement                                                                                                    | ING 071 - LM - Erasmus+ Studio Outgoing (UE) A.A. 2023/2024<br>2023/2024<br>(B GENTO1) UNIVERSITEIT GENT<br>Engineering and engineering trades not elsewhere classified<br>Avviato a destinazione<br>Dal 25/09/2023 al 24/02/2024  |
| Anno Accademico mobilità Destinazione Area Disciplinare Stato Graduatoria Periodo di mobilità Data Periodo Data Inizio compliazione Learning Agreement                                                                                                    | 2023/2024<br>(B GENTO1) UNIVERSITEIT GENT<br>Engineering and engineering trades not elsewhere classified<br>Avviato a destinazione<br>Dal 25/09/2023 al 24/02/2024                                                                 |
| Destinazione<br>Area Disciplinare<br>Stato Graduatoria<br>Periodo di mobilità<br>Date Periodo<br>Data inizio compilazione Learning Agreement                                                                                                    | (9 GENTO 1) UNIVERSITEIT GENT<br>Engineering and engineering trades not elsewhere classified<br>Avviato a destinazione<br>Dal 25/09/2023 al 24/02/2024                                                                             |
| Area Disciplinare<br>Stato Graduatoria<br>Periodo di mobilità<br>Date Periodo<br>Data inizio compliazione Learning Agreement                                                                                                    | Engineering and engineering trades not elsewhere classified<br>Avviato a destinazione<br>Dal 25/09/2023 al 24/02/2024                                                                                                    |
| Stato Graduatoria<br>Periodo di mobilità<br>Data Periodo<br>Data inizio compilazione Learning Agreement                                                                                                    | Avviato a destinazione<br>Dal 25/09/2023 al 24/02/2024                                                                                                    |
| Periodo di mobilità<br>Date Periodo<br>Data inizio compliazione Learning Agreement                                                                                                    | Dal 25/09/2023 al 24/02/2024                                                                                                    |
| Date Periodo<br>Data inizio compilazione Learning Agreement                                                                                                    | Dal 25/09/2023 al 24/02/2024                                                                                                    |
| Data inizio compilazione Learning Agreement                                                                                                    |                                                                                                    |
|                                                                                                    | 11/05/2023 15:25                                                                                                    |
| Data ultima modifica Learning Agreement                                                                                                    | 12/05/2023 05:50                                                                                                    |
| Stato Learning Agreement                                                                                                    | Questo learning agreement è stato approvato internamente                                                                                                    |
| Docente Responsabile Learning Agreement                                                                                                    | DAVID SCARADOZZI                                                                                                    |
| Referente Straniero Learning Agreement                                                                                                    |                                                                                                    |
|                                                                                                    |                                                                                                    |

APPROVATO = APPROVED: when the Learning Agreement has been approved by both the UNIVPM referent and the host university's. In the status you will find the writing "questo l.a. è stato approvato dall'ateneo di destinazione" (this l.a. has been approved by the host university). The student can see any note added by the professors, if there are. If needed, the student can present a new l.a. Every l.a. presented and approved by the UNIVPM referent is always approved by the host university's referent too, otherwise by the end of mobility the activities might not be validated.

| E' stata ricevuta l'approvazione dall'ateneo di destinazione. Il learning agreement è approvato ufficialmente, per             | il dettaglio fare riferimento all'area delle "Note".                       |  |  |  |  |
|----------------------------------------------------------------------------------------------------|----------------------------------------------------------------------------|--|--|--|--|
| a ultima modifica Learning Agreement                                                                                           | 10/05/2023 12:48                                                           |  |  |  |  |
| to Learning Agreement                                                                                                    | Questo learning agreement è stato approvato dall'Ateneo di destinazione    |  |  |  |  |
| ants Province bills I associate Amountaint                                                                                     | ALCOLIN DI TUDO                                                            |  |  |  |  |
|                                                                                                    |                                                                            |  |  |  |  |
| Ricez. approvazione del learning agre                                                                                          | eement dal partner                                                         |  |  |  |  |
| Ricez. approvazione del learning agre                                                                                          | pm.it> ⓒ ← Rispondi ≪ Rispondi a tutti → Inoltra                           |  |  |  |  |
| Ricez. approvazione del learning agre<br>UNIVPM - ESSE3 <noreply.esse3@univ<br>A O (<br/>Noreply Esse3</noreply.esse3@univ<br> | pm.it><br>erasmus.outgoing; ○ erasmus.economia@univpm.it; mercoledi 10/05/ |  |  |  |  |

- **RESPINTO = REJECTED:** when one of the two referents has rejected the Learning Agreement, in this status you can also see any notes added by them.
- APPROVATO (ateneo non in EWP) = APPROVED (university not in EWP): when the UNIVPM referent
  has approved the Learning Agreement, in this status you can also see notes added by the professor
  and you can print out the European form so that you can send it to the host university to have it
  approved.

| -<br>Ateneo di dest                                                                                                    | itinazione integrato con EWP 🧹 |                  |                  |         |
|----------------------------------------------------------------------------------------------------|--------------------------------|------------------|------------------|---------|
| Stato Comunicazioni EWP<br>E' stato ricevuto un commento dall'ateneo di destinazione. Per il dettaglio fare riferimento all'area delle "Note".                                                                                                    |                                |                  |                  |         |
| Ricez, commento al learning agreement dal partr                                                                                                    | ner                            |                  |                  |         |
|                                                                                                    | 🙂 🕤 Rispondi                   | Kispondi a tutti | → Inoltra        |         |
| A N Comparison of the second second s | mia@univpm.it; O Noreply       | Esse3 g          | jiovedì 11/05/20 | 23 13:1 |
| Traduci messaggio in: Italiano Non tradurre mai da: Inglese Prefer                                                                                                    | enze di traduzione             |                  |                  |         |

E' stato ricevuto, in data 11/05/2023, un commento per il learning agreement dello studente (Mat:1 **Commente State State** 

# 13. MANAGING A LEARNING AGREEMENT OUTSIDE OF EWP

The Erasmus referent or UNIVPM'S IRO can detach the l.a. from the EWP net only in one of these cases:

- The host university is not linked to EWP: it must be the University that confirms they cannot exchange I.a. via EWP.
- There are technical problems that do not allow the exchange of I.a. in EWP.

If a l.a. needs to be detached from the EWP net, the Learning Agreement exchange and all its following edits will happen through e-mail.

Once the l.a. is detached from EWP, the yellow banner will no longer appear.

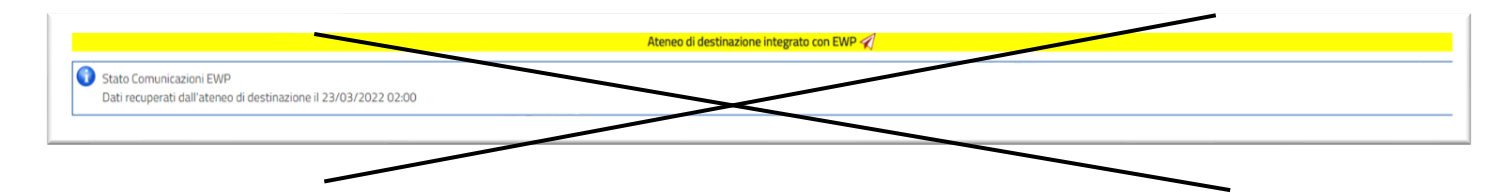

Once the l.a. has been approved by the Erasmus referent, the student will have to download the Learning Agreement in european format approved by their Faculty's referent and will have to send it via e-mail to the host university. The L.A. will have to be signed by the host university and a copy with all the signatures will have to be uploaded in the attachment section of the Learning Agreement.

To fill in the l.a. and its edits, refer to the previous points of this guide.

For every approved l.a. there must be in the attachment section a copy of the same document with all the due signatures. ATTENTION! Without a copy of the l.a. approved by both UNIVPM and the host university, the activities will not be validated!